## 料金相殺結果通知書(PDF版)の取得手順

1. 「3-2.料金相殺レポート(月次個別データ)の確認」をクリックする

| NACSIS-CAT/ILL(目録所在情報サービス)・ILL文献複                                                                                                    | 写等料金相殺サービス 参加館情報管理                                                                                                    |
|----------------------------------------------------------------------------------------------------|----------------------------------------------------------------------------------------------------|
| NACSIS-CAT / ILLの利用申請手順                                                                                                    | <u>NACSIS-ILL 料金相殺サービスの参加手順</u>                                                                                                    |
| 1. ゲストアカウントの作成 よ                                                                                                    | 1. ゲストアカウントの作成                                                                                                    |
| 1月申请を類於する局に必ず利用規程をお扱みください。<br>設備用メールアドレスの強定作業室だいます。作成後、登録したメールアドレスにメールが届きます。メール本文に<br>送きされたURをクリックし、サインインはす。<br>&Kスプムフィルター巻でメールが届かなかった場合は設定変更し、「登録確認メールを再送する」から再発します。 | ー<br>利用申请を勧助する剤に必ず11円規程をお扱っください。<br>登録利メールアドレスの解認作業を行います。作物後、登録したメールアドレスにメールが届きます。メール本文に<br>記載されたNLMをクリックし、サインインします。<br>※スパムフィルター等でメールが届かなかった場合は認定変更し、「登録確認メールを再送する」から再開します。 |
| 2.NACSIS-CAT/ILLの利用申請 🛛 🕤                                                                                                    | 2.NACSIS-ILL料金相殺サービスの利用申請  〇                                                                                                    |
| ゲストアカウント作成派の場合は手順2から再開します。<br>11時間時後は「15時番号(A+5時の数字)」でサインインします。<br># 4.00000                                                                                          | 利用申稿が完了し、組織D(FA)が付与されてから申請可能です。<br>NACSIS-CATILL規則申请で作品したダストアカウントでサインインします。<br>グストプカウントが不可認得自該増加らるに広めてください。                                                                  |
| 3-1.参加館情報の変更・取消申請                                                                                                    | 利用間診療は「ILI番号(ILL+7桁の数字)」でサインインします。<br>例:ILL0000000                                                                                                    |
| 2.7 利田悉巳小沪加,亦亩,取洪由洪                                                                                                    | 3-1.料金相殺サービスの組織追加・変更・取消申請 ♀                                                                                                    |
|                                                                                                    | 3-2.料金相殺レポート(月次個別データ)の確認 ♀                                                                                                    |
| 3-3.配置コードの追加・変更・取消申請 ♀                                                                                                    | 3-3.残高確認申請                                                                                                    |
|                                                                                                    | 3-4.料金相殺利用機関検索                                                                                                    |
| ×風参加器各位×<br>利用番号が分からない → catadmiDnii.ac.jp までお問い合わせください                                                                                                    | ※既参加総名点※<br>1L編号が分からない→ illadm@mil.ac.jp までお問い合わせください                                                                                                    |
| パスワードが分からない<br>→0年多次ステムにサインインしたことがある→パスワードを再設定するから設定してください<br>→0年を2万とこの声をサインへいしたことがある→パスワードを再設定するから設定してください                                                           | ノてスワードが分からない<br>一の運動発行者のメールアドレスが分かるーノスワードを有効するから設定してください<br>の意味着任者のメメールアドレスが分かるーメノスワードを有効するから設定してください                                                                        |

2. 自機関の ILL 番号とパスワードでサインインする

| NACSIS-ILL科金相较又一日人相纖這加•変更•取消 | 甲請 |
|------------------------------|----|
| 111番号(111+7桁の数字)             |    |
|                              |    |
| 177-1-15                     |    |
|                              |    |

※新規参加時に連絡責任者様へお送りした「ILL 文献複写等料金相殺サービス利用承認書」に記載されている ILL 番号とパスワードを使用します。

ILL 番号が分からない, または, パスワードが分からない

 $\rightarrow https://contents.nii.ac.jp/catill/application/ill_offset/shinsei#section-4$ 

2. 相殺結果参照/出力欄の「通知書」をクリックする

| ■ ILL料金相殺<br>サービス利用申請 | ILL料金相 | 殺レポート            |           |                            |
|-----------------------|--------|------------------|-----------|----------------------------|
| ポート (月次個別<br>データ)     |        |                  |           |                            |
| ■ 残高確認申請              |        |                  |           |                            |
| ⅠⅠLL料金相殺利<br>用機関検索    | 2015 👻 |                  |           |                            |
|                       |        |                  |           |                            |
|                       | 2015年度 | 月次集計參照/出力        | 相殺結果參照/出力 | 依頼件数 受付件数<br>(うち、学外) (うち、き |
|                       | 4月     | ●明細 ●学内 ●仕訳      |           | 90件                        |
|                       |        | ■明細 ■学内 ■仕訳 むすべて |           | (30)                       |
|                       | 5月     | ●明細 ●学内 ●仕訳      |           | 80件<br>(80)                |
|                       |        | ■明細 ■学内 ■仕訳 むすべて |           | (00)                       |
|                       | 6月     | ●明細 ●学内 ●仕訳      | ● 相殺結果    | 108件<br>(108)              |
|                       |        | ■明細 ■学内 ■仕訳 印すべて | ■通知書      | (100)                      |

3. 表示された通知書を印刷または保存する

★料金相殺結果通知書の発行後に宛先を変更したい場合 発行後であっても、本紙3枚目の手順で変更申請を出していただければ、データ反映後の再取得で宛先が変更された結果通知書が取得可能です。

## 連絡責任者と経理責任者のメールアドレスの確認・変更手順

1. 参加館情報管理システムにアクセスする

https://catill-u.nii.ac.jp/

2. 「3-1.料金相殺サービスの組織追加・変更・取消申請」をクリックする

| NACSIS-CAT/ILL(目録所在情報サービス)・ILL文                                                                                                    | 献複写等料金相殺サービス 参加館情報管理                                                                                                    |
|----------------------------------------------------------------------------------------------------|----------------------------------------------------------------------------------------------------|
| NACSIS-CAT / ILLの利用申請手順                                                                                                    | <u>NACSIS-ILL 料金相殺サービスの参加手順</u>                                                                                                    |
| 1.ゲストアカウントの作成 🏭                                                                                                    | 1.ゲストアカウントの作成 🏭                                                                                                    |
| 利用申請を開始する前に必ず利用規程をお読みください。<br>登録用メールアドレスの経設作業茶行います。作物後、登録したメールアドレスにメールが届きます。メ<br>ール本文に登載されていれるをクリックし、サインインはす。<br>※スパムフィルター等でメールが届かなかった場合は設定変更し、「登録雑誌メールを再送する」から再<br>関します。 | 利用申請を開始する前に必ず利用機理をお読みください。<br>登録用メールアドレスの経営作業でいます。作物後、登録したメールアドレスにメールが届きます。メ<br>ールネッに登録されたUREをクリックし、サインインします。<br>※スパムフィルター等でメールが届かなかった場合は設定変更し、「登録確認メールを再送する」から再<br>関します。 |
| 2.NACSIS-CAT/ILLの利用申請 🔹 🕤                                                                                                    | 2.NACSIS-ILL料金相殺サービスの利用申請                                                                                                    |
| ゲストアカウント作成頃の場合は手順なから再職します。<br>利用職始後は「利用番号(A+5Hの数字)」でサインインします。<br>例 - 400000                                                                                               | 利用申請が完了し,組織ID(FA)が付与されてから申請可能です。<br>NACSIS-CAT/ILL判用申請で作成したゲストアカウントでサインインします。<br>ゲストアカウントが不明の場合は手順1からはじめてください。                                                            |
| 3.1 参加館信銀の変更・取消由語                                                                                                    | 利用開始後は「ILL番号(ILL+7桁の数字)」でサインインします。<br>例:ILL0000000                                                                                                    |
|                                                                                                    | 3-1.料金相殺サービスの組織追加・変更・取消申請                                                                                                    |
| 3-2.利用番号の追加・変更・取消申請                                                                                                    | 3-2.料金相殺レポート(月次個別データ)の確認                                                                                                    |
| 3-3.配置コードの追加・変更・取消申請                                                                                                    |                                                                                                    |
|                                                                                                    | 3-3.残高確認申請                                                                                                    |
|                                                                                                    | 3-4.料金相殺利用機関検索                                                                                                    |
|                                                                                                    |                                                                                                    |

3. 自機関の ILL 番号とパスワードでサインインする

|             | 全相殺サービス 組織追加・恋軍・取う         | 治由書 |
|-------------|----------------------------|-----|
| ACCID-ILDP  | 1立1日かなノー ヒハ 州印戦(巨川) 支丈 4次/ |     |
| ILL番号(ILL+7 | 府の数字)                      |     |
|             |                            |     |
| パスワード       |                            |     |

※新規参加時に連絡責任者様へお送りした「ILL 文献複写等料金相殺サービス利用承認書」に 記載されている ILL 番号とパスワードを使用します。

ILL 番号が分からない, または, パスワードが分からない

 $\rightarrow$  https://contents.nii.ac.jp/catill/application/ill\_offset/shinsei#section-4

4. 「申請する」をクリックする

| <ul> <li>■ ILL料金相殺</li> <li>サービス利用申請</li> <li>■ ILL料金相殺レ</li> <li>ポート(月次個別</li> </ul> | 料金相殺申                              | 請一覧  |              |                                    |                                    |
|---------------------------------------------------------------------------------------|------------------------------------|------|--------------|------------------------------------|------------------------------------|
| データ)                                                                                  | <b>申請番号</b><br>16000029            | 申請状態 | 申請種別<br>変更申請 | <b>申請日時</b><br>2016/04/05 11:22:51 | <b>作成日時</b><br>2016/04/05 11:22:51 |
| ILL料金相殺利<br>用機関検索                                                                     | 16000165<br><del>211が死っかりま</del> し | 処理済  | 変更申請         | 2016/07/21 17:55:06                | 2016/07/21 17:55:06                |
|                                                                                       | 申請する                               |      |              |                                    |                                    |

5. 連絡責任者と経理責任者の登録内容を確認する

| 総責任者と経理責任者は「<br>総責任者には個人名の入っ                                                                                         | 一でも結構です。<br> をお願い致します。                                                               |           |                      |          |  |
|----------------------------------------------------------------------------------------------------|--------------------------------------------------------------------------------------|-----------|----------------------|----------|--|
| 所属*                                                                                                    |                                                                                      |           |                      |          |  |
| 職名*                                                                                                    |                                                                                      |           |                      |          |  |
| 氏名*                                                                                                    |                                                                                      |           |                      |          |  |
| 郵便番号*                                                                                                    | Search for a zip code                                                                | •         | 都道府県種別               | 東京都      |  |
|                                                                                                    | 郵便番号を選択すると、都道府県と<br>完されます。                                                           | E所が未入力なら補 | (KENCODE)*           | storten. |  |
| 住所*                                                                                                    |                                                                                      |           |                      |          |  |
|                                                                                                    |                                                                                      |           |                      | ●注 (山線)  |  |
| 電話+<br>e-mail+<br>空理責任者<br>理責任者                                                                                      | 書」の文書上の郊名及び範送の宛先にな                                                                   | とります。     |                      |          |  |
| 電話+<br>e-mail+<br>理責任者<br>理責任者の個人名は任意<br>所屋+                                                                         | 書」の文書上の宛名及び郵送の宛先にな<br>力項目です。                                                         | だります。     |                      |          |  |
| 電話*<br>e-mail*<br>空理責任者<br>理責任者は「相殺結果通<br>理責任者の個人名は任意!<br>所屋*<br>職名*                                                 | 書」の文書上の宛名及び郵送の宛先にな<br>力項目です。                                                         | >ります.     |                      |          |  |
| 電話*<br>e-mail*<br>程理責任者<br>理責任者は「相殺結果通<br>理責任者の個人名は任意<br>所屬*<br>職名*<br>職名*                                           | 書」の文書上の宛名及び郵送の宛先にな<br>力項目です。                                                         | どります。     |                      |          |  |
| 電話*<br>e-mail*<br>理費任者<br>理責任者の個人名は任意<br>所屋*<br>職名*<br>氏名                                                            | 書」の文書上の宛名及び郵送の宛先にた。<br>力項目です。                                                        | 2ります。     |                      |          |  |
| 電話*<br>e-mail*<br>程理責任者<br>理責任者は「相段結果通<br>理責任者の個人名は任意:<br>所屋*<br>職名*<br>氏名<br>系便描号*                                  | 書」の文書上の宛名及び郵送の宛先にな<br>力項目です。<br>Search for a zip code<br>郵便番号を選択すると、都道府県と自<br>売されます。 | ☆ります。     | 都道府県種別<br>(KENCODE)* | 東京都      |  |
| 電話*<br>(e-mail*)<br>(空費責任者)<br>(明報名)<br>(現有代書)<br>(現有代書)<br>(現有代書)<br>(現有代書)<br>(現有代書)<br>(日有代書)<br>(現有代書)<br>(日有代書) | 書」の文書上の宛名及び郵送の宛先にな<br>カ項目です。<br>Search for a zip code<br>郵便番号を選択すると、都道府県と4<br>完されます。 | >ります。     | 都道府瞑種別<br>(KENCODE)* | 東京都      |  |

料金相殺結果通知書が取得できるようになりましたら、各「e-mail」欄に登録されたメールアドレス 宛に通知します ※異動等による変更が不要なように,各責任者の方が含まれるメーリングリストの登録を推奨いたします。

修正が不要な場合→このまま画面を閉じてください

修正が必要な場合→6番へ

6. 内容を修正して「申請する」をクリックする

| は、 @をクリックして組織名を非表示にしてください<br>ックをして[選択項目を申請対象から除く]ボタンを押してください |                                                                     |
|--------------------------------------------------------------|---------------------------------------------------------------------|
|                                                              |                                                                     |
| 組織                                                           |                                                                     |
|                                                              | <b></b>                                                             |
|                                                              |                                                                     |
|                                                              |                                                                     |
|                                                              |                                                                     |
|                                                              | こは、⊪をクリックして組織名を非表示にしてください<br>:ックをして[選択項目を申請対象から除く]ボタンを押してください<br>組織 |

※構成組織に変更がない場合は「申請種別」の横にあるチェックボックスにチェックを入れて 「選択項目を申請対象から除く」をクリックして非表示にしてから「申請する」をクリックしてください

7. 変更申請が承認される

申請が承認され,データ反映が実施されれば(反映日は別途メールで連絡があります)手続き完 了です